## Add Master Calendar

To Add a Calendar to your Outlook:

Click on File \ Open\ Other User's Folder

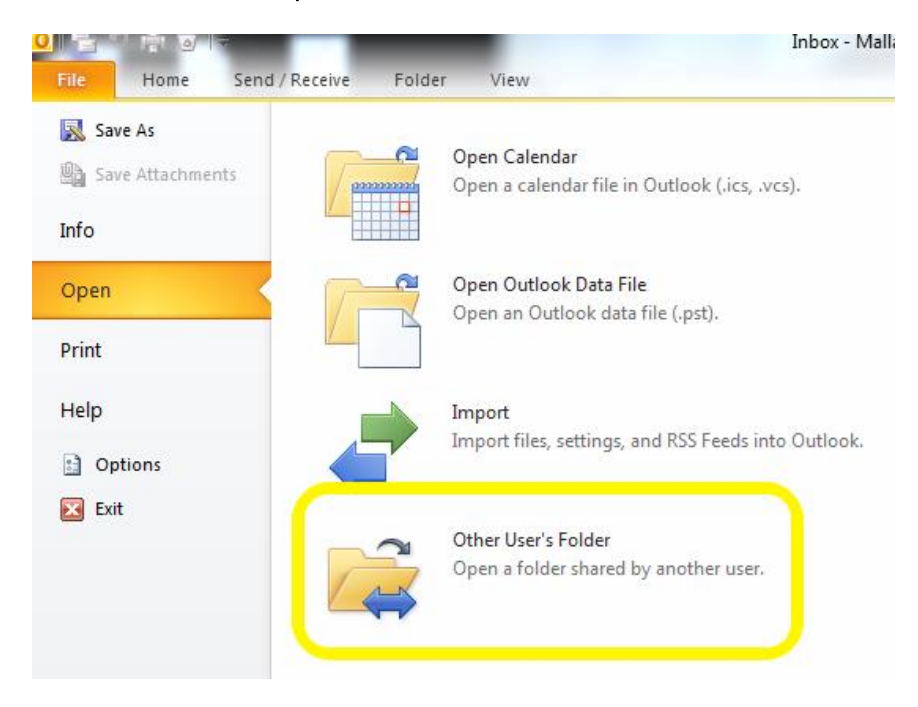

Next to Name, type '606' and you should see all of Ocee's calendar's show up (we are school 606). Next to Folder, type 'Calendar', then select: 606–Ocee MasterCalendar and click OK

|                          | Check Names                                                                                                    | <u> </u>    |
|--------------------------|----------------------------------------------------------------------------------------------------|-------------|
| Open Other User's Folder | Microsoft Outlook found more than one "606".<br>Select the address to use:                                                                                                    |             |
| Name 606                 | Name Title                                                                                                    | Busi        |
| Folder type: Calendar    | § 606-Ocee_LabA   § 606-Ocee_LabB   § 606-Ocee_Laptop Cart   § 606-Ocee_MasterCalendar   § 606-Ocee_MediaCenter   § Alexander, Kate   Teach   Image: Comparison of the second second | New Contact |
|                          |                                                                                                    |             |

That will bring the calendar into your mailbox and when you click on **Calendar** it will show below your calendar under Shared Calendars

| Shared Calendars        |  |
|-------------------------|--|
| 606-Ocee_LabB           |  |
| 606-Ocee_Laptop Cart    |  |
| Ocee_Ipad               |  |
| 606-Ocee LabA           |  |
| 606-Ocee_MasterCalendar |  |
|                         |  |